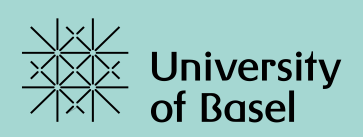

# User Manual MOBITEC-GP smartphone app

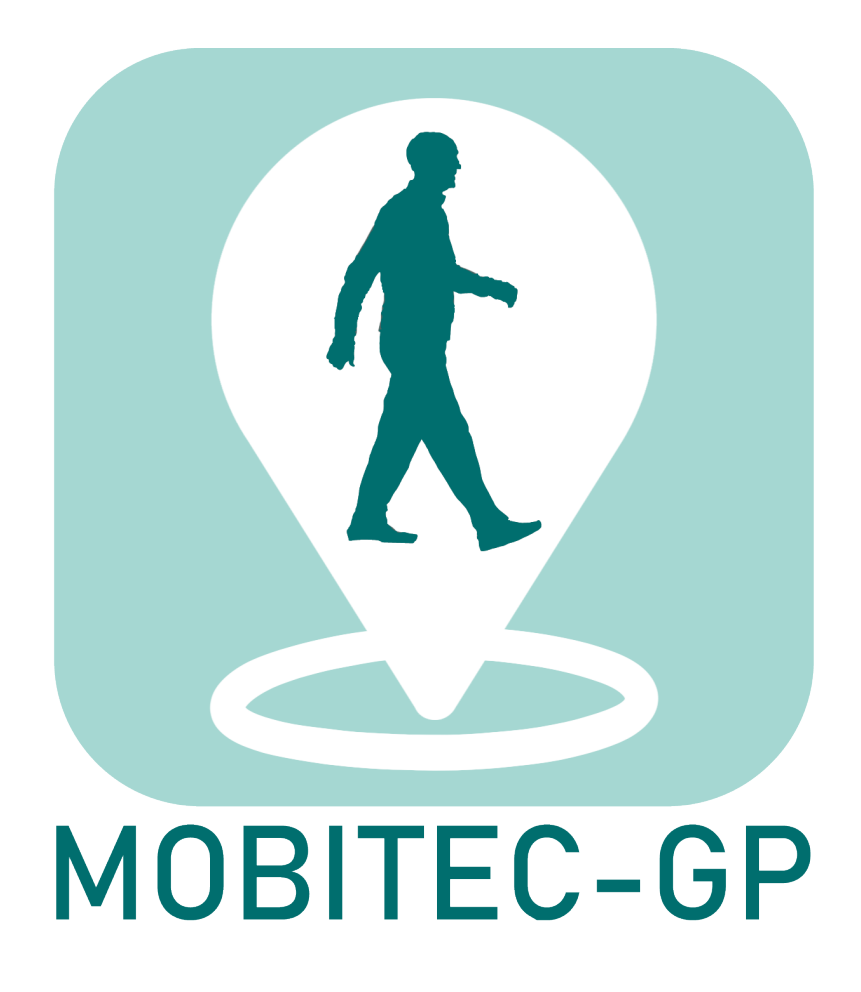

# Legal notice

Publisher: University of Basel Department of Sport, Exercise and Health Grosse Allee 6 CH-4052 Basel, Switzerland

Content Responsibility: Eleftheria Giannouli, Alexandros Sofios, Timo Hinrichs

First Edition: Basel, January 2022

Version: 29 January 2022

German version available at: https://mobility.dsbg.unibas.ch/de/ressourcen/mobitec-gp-app/

Development of the MOBITEC-GP app: The MOBITEC-GP app was developed within the collaborative research project "MOBIlity assessment with modern TEChnology in older patients' real-life by the General Practitioner" (MOBITEC-GP).

Project Management and Coordination: Timo Hinrichs (Project Lead; Department of Sport, Exercise and Health, University of Basel), Eleftheria Giannouli (Project Coordination; Department of Sport, Exercise and Health, University of Basel), Robert Weibel (Technical Development Lead; Geographic Information Systems Unit, Department of Geography, University of Zurich)

Programming of the MOBITEC-GP app and the metrics calculation algorithms: Alexandros Sofios, Eun-Kyeong Kim, Cheng Fu (Geographic Information Systems Unit, Department of Geography, University of Zurich)

More information about the project, the project partners and partner institutions are available at: <a href="https://mobility.dsbg.unibas.ch/de/projekte/mobilec-gp/">https://mobility.dsbg.unibas.ch/de/projekte/mobilec-gp/</a>

The project MOBITEC-GP was funded by the Velux Stiftung, Funding Area: "Healthy Ageing" (Project-Nr. 1155): <u>https://veluxstiftung.ch/projects/assessing-mobility-in-daily-life/</u>

# VELUX STIFTUNG

The instructions in this user manual have been prepared carefully and to the best of our ability. However, all provided information is subject to change. Neither the publisher nor the authors accept liability for any disadvantages or for personal injury, property damage or financial loss resulting from the information presented, the download or the use of the MOBITEC-GP app. All contents are protected by copyright and may only be copied and printed for private, scientific and non-commercial use. Any duplication, reproduction, retransmission or other use of the information for commercial purposes is prohibited. Any requests for permission should be addressed to the MOBITEC-GP project management.

# Table of contents

| 1.                                               | Intro | oduction4                           |
|--------------------------------------------------|-------|-------------------------------------|
| 2.                                               | Dov   | vnload and installation of the app5 |
| 3.                                               | Firs  | t steps5                            |
| 3                                                | .1    | Starting the app5                   |
| 3                                                | .2    | Profile set-up6                     |
| 4.                                               | Mol   | bility Assessments                  |
| 4                                                | .1    | Life-space mobility assessment8     |
| 4                                                | .2    | Walking speed assessment9           |
| 5.                                               | Rep   | port generation and dispatch11      |
| 6. Basic settings, data export and data deletion |       |                                     |
| 6                                                | .1    | Basic settings                      |
| 6                                                | .2    | Raw data export14                   |
| 6                                                | .3    | Delete files                        |

## 1. Introduction

This app measures two important aspects of mobility, both of which are important indicators for physical and emotional health, quality of life, morbidity and even mortality.

These aspects are:

- Your Life-Space mobility, in terms of the **area** in which you moved over the study period, the **total distance** you travelled during the study period as well as the **maximum action range** (maximum distance that you visited away from your home). In the app, those metrics are referred as "Life Space Assessment".
- Your mobility capacity (in terms of walking speed). In the app it is referred as "Gait Assessment".

To ensure a reliable assessment of your life-space mobility **8 days** (= 8 x 24 hours) are needed. During this time, you should carry your phone with you when you are outside of your home as much as you can. For your information: The naturally incomplete first and last measurement days will be excluded from the **analysis** of your mobility performance; this will be based on **7 full days**. That means you can start the assessment **whatever time during the day** you wish.

The **«Gait Assessment»** lasts **30 minutes**. For this assessment, you should just go for a walk, ideally at a flat area away from buildings, vehicle traffic and dense trees.

During the **Gait Assessment** you should put your phone as close as you can to your hip (either in the front pocket of your trousers or in the front/side pocket of your jacket). For the rest of the time, during which the **Life-Space Assessment** is running on the background, as long as you **carry your phone with you every time you leave your house**, you can put your phone anywhere you want, e.g. in your backpack/handbag/purse etc.

In order to evaluate your progress and/or timely detect negative changes, both assessments should be conducted **regularly**, ideally over months or even years.

Always pay attention to your battery level. It is usually enough to charge your phone one a day. This should happen preferably **overnight**, so that you have enough battery life to conduct the assessments during the day.

You can **generate a report** that contains an overview and simple evaluation of the results of your last ten assessments anytime. You can then show and discuss this report with your general practitioner (GP).

The data collected during the assessments are stored only locally (on your smartphone) and they are protected via a code number. This means that you are the only one that has access to your data. The generation of the performance report also happens directly on your smartphone and no data are transferred to other locations/users.

**Sections 2 till 5** of this manual contain instructions for the standard use of the app. Section 6 contains instructions that are meant for persons who use the app for research purposes and wish to export raw data.

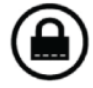

## 2. Download and installation of the app

The app is available upon request. You can submit your request here: <u>https://mobility.dsbg.unibas.ch/de/ressourcen/mobitec-gp-app/</u>. After you submit your request you will receive an email including the necessary information regarding download and installation. The app runs only on Android smartphones (version 8 or newer).

## 3. First steps

#### 3.1 Starting the app

When you start the app for the first time, please stand **outside your house**. The app starts by tapping on the MOBITEC-GP icon.

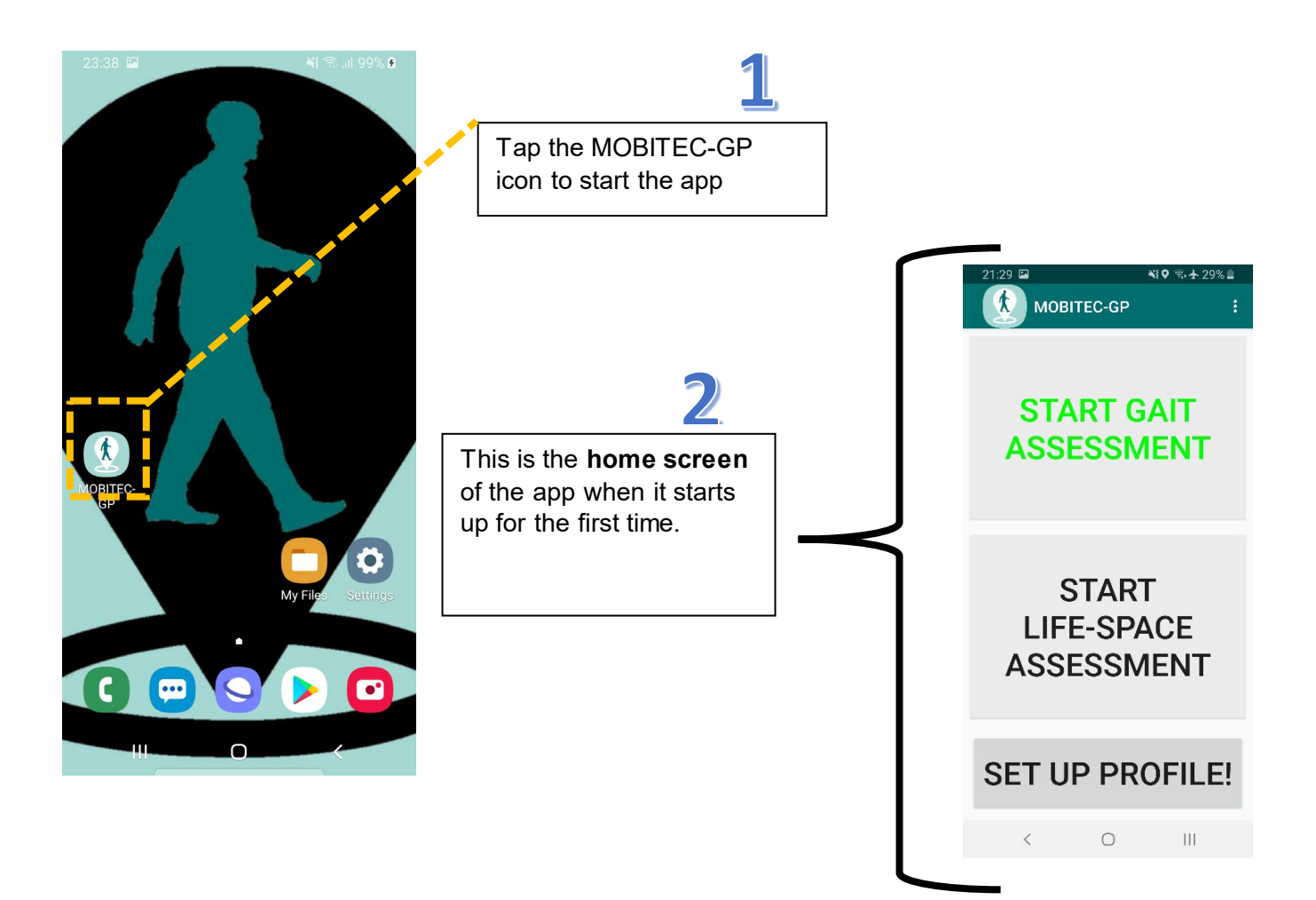

#### 3.2 Profile set-up

When you set up your profile, please make sure that you are standing outside your house's entrance because you need to have good GPS signal.

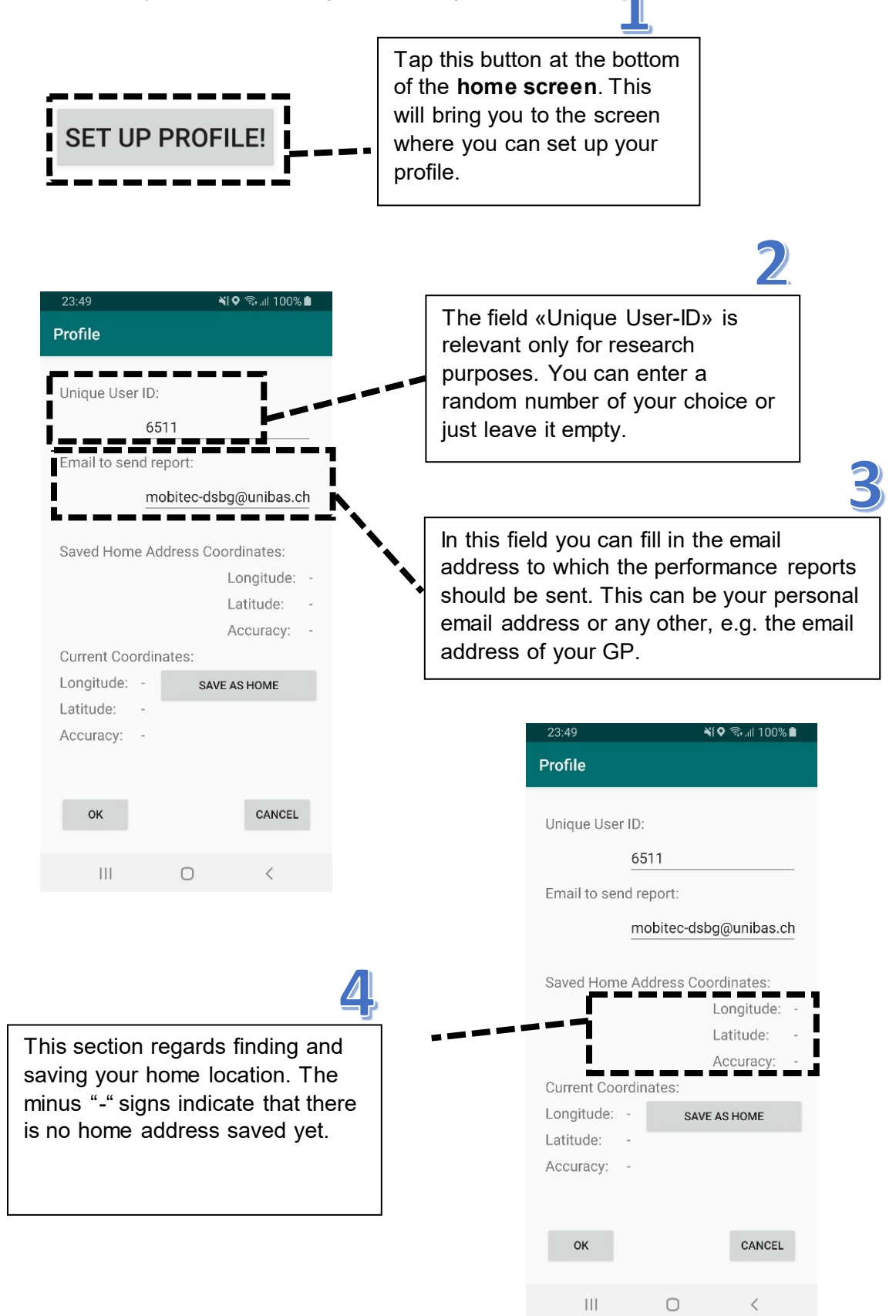

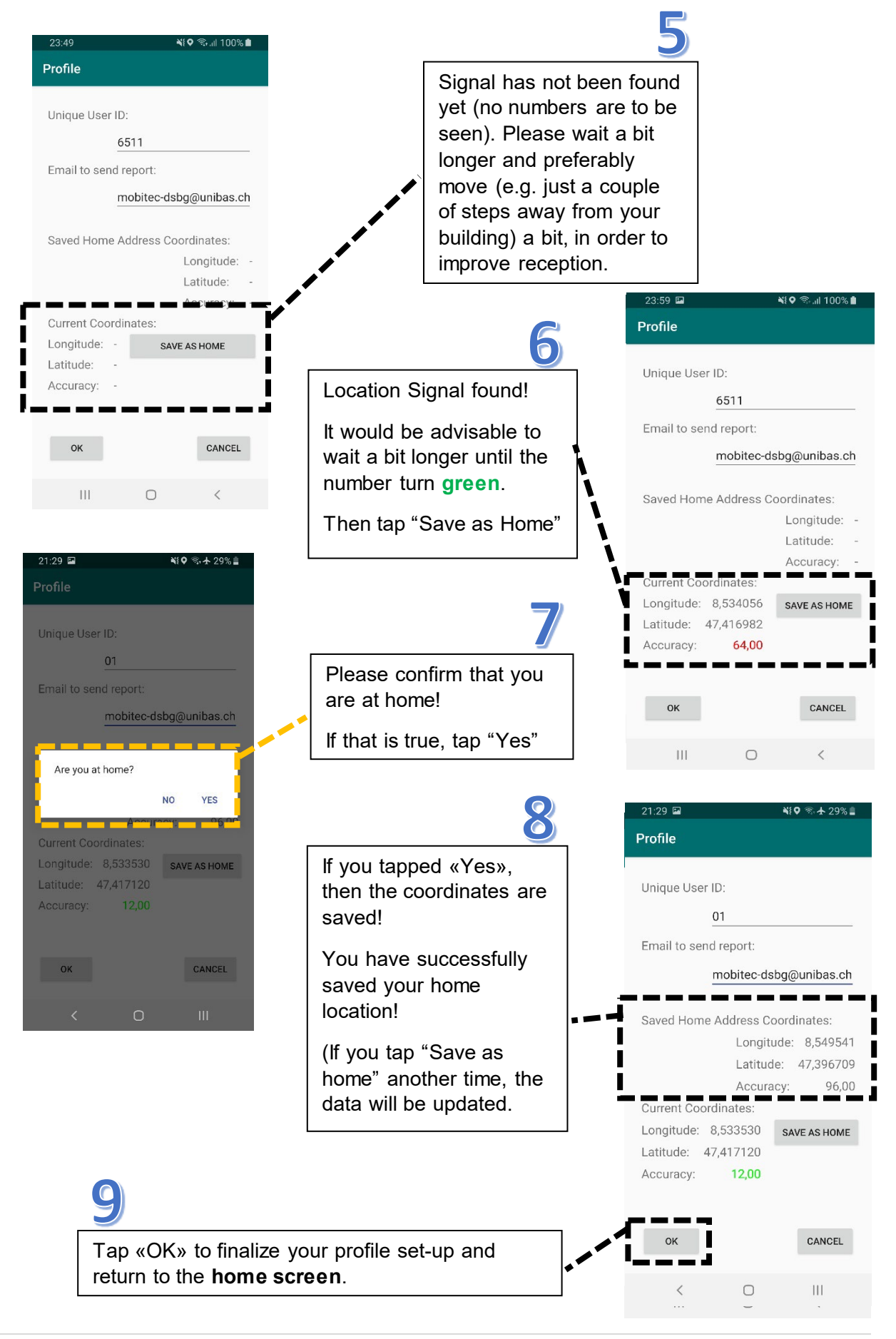

## 4. Mobility Assessments

### 4.1 Life-space mobility assessment

Start a Life Space Assessment by tapping the corresponding button on the **home screen**. The assessment will run in the background for the next 8 days (=8 x 24 hours). You can return to the **home screen** anytime.

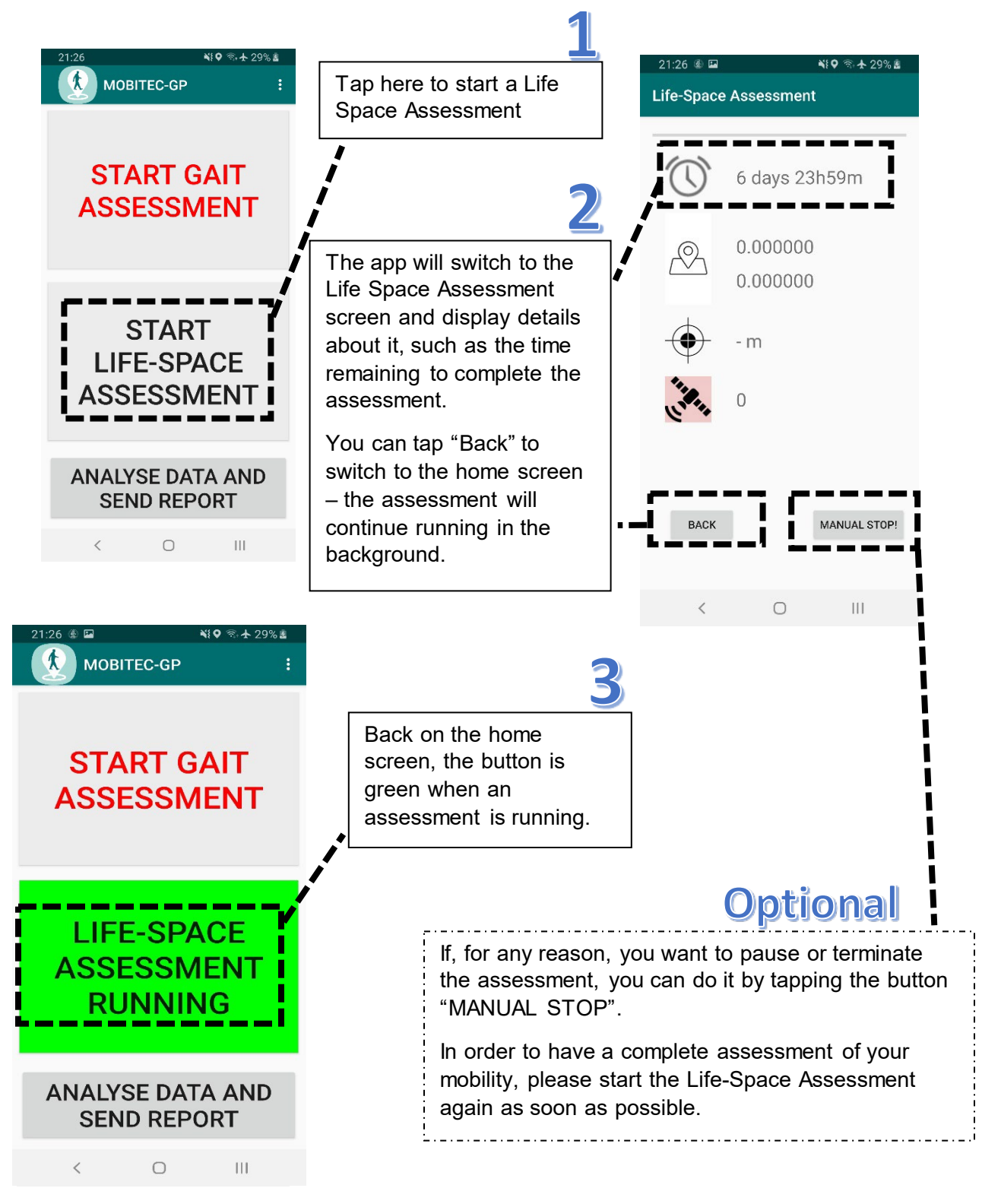

### 4.2 Walking speed assessment

In order to conduct a walking speed assessment, please take time for a **30-minute stroll**. Start the walking speed assessment by tapping the respective button on the home screen (see figure on the next page). The assessment will run in the background for 30 minutes while you walk. You can go back to the home screen anytime (but preferably before you start walking so that you do not interrupt the assessment).

Please pay attention to the following point regarding the **walking speed assessment**:

- Please do not walk with your dog, as dogs can affect your walking speed and/or interrupt your walking.
- Please conduct the walking assessment alone (i.e. do not walk together with another person) as this could also affect your walking speed.
- Please make sure that you are already outdoors (preferably already at a park or similar location) before you start the walking speed assessment.
- Please choose a flat area away from buildings, vehicle traffic and dense trees.
- If possible, please conduct the walking speed assessment when it is not rainy or very cloudy.
- As soon as you arrive at your chosen location, start the Gait Speed Assessment. Put your phone as close as you can to your hip (either in the front pocket of your trousers or in the front/side pocket of your jacket). Then begin your stroll!
- Walk at a speed that is comfortable for you and that you can keep throughout the assessment duration (30 minutes).
- Try not to take any breaks. However, should you feel tired, you can stop walking any time and take a rest; you can also sit for a while, e.g. on a park bench. The assessment will keep running during the resting period.
- Should you face symptoms such as breathlessness, pain or dizziness, stop the assessment immediately, call for assistance and consult a physician.
- After 30 minutes the smartphone will vibrate shortly, indicating that the assessment is over.

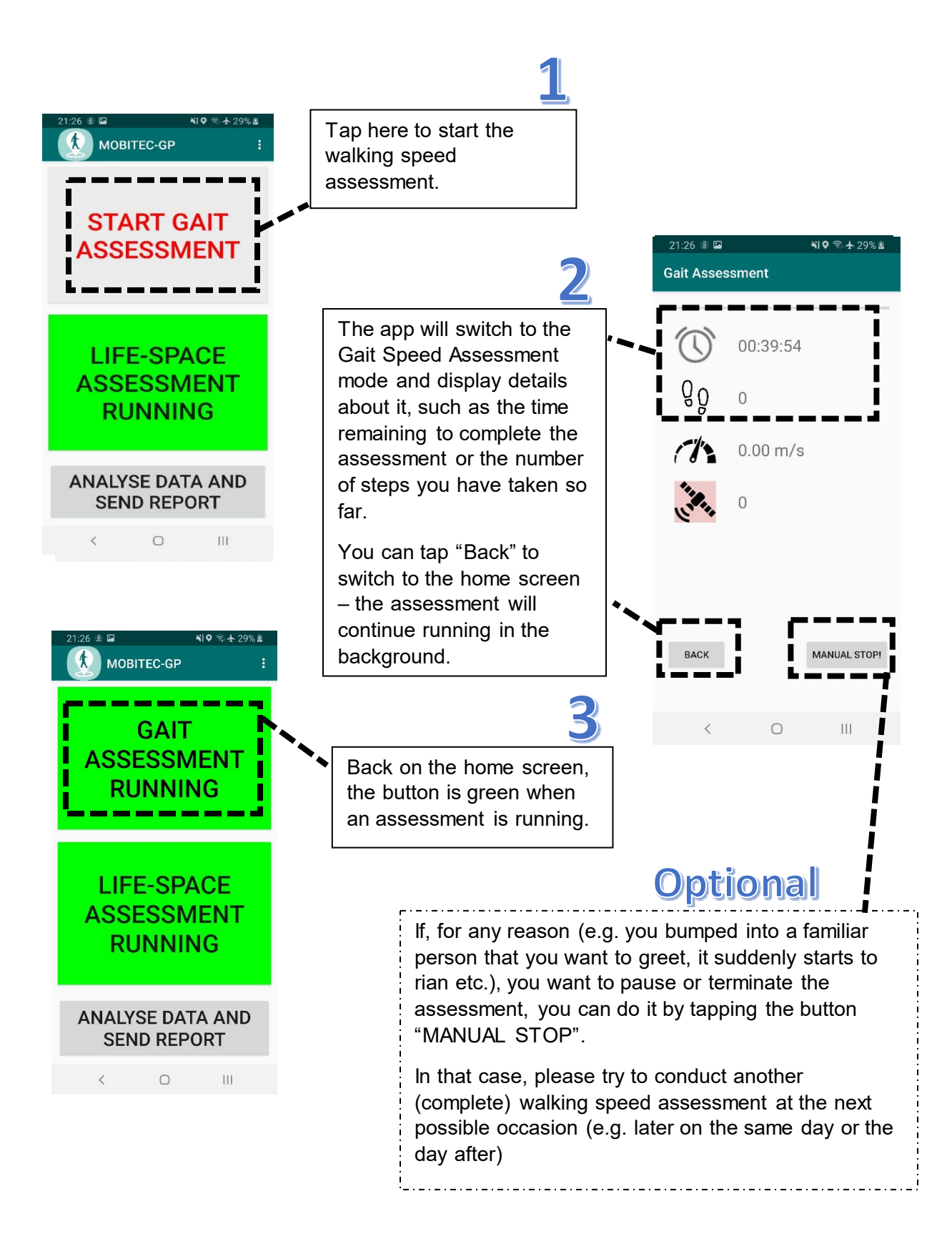

## 5. Report generation and dispatch

You can generate a performance report, which summarizes the results of the last 10 walking speed and life-space assessments at any time. To do that, tap "ANALYSE DATA AND SEND REPORT" on the **home screen**.

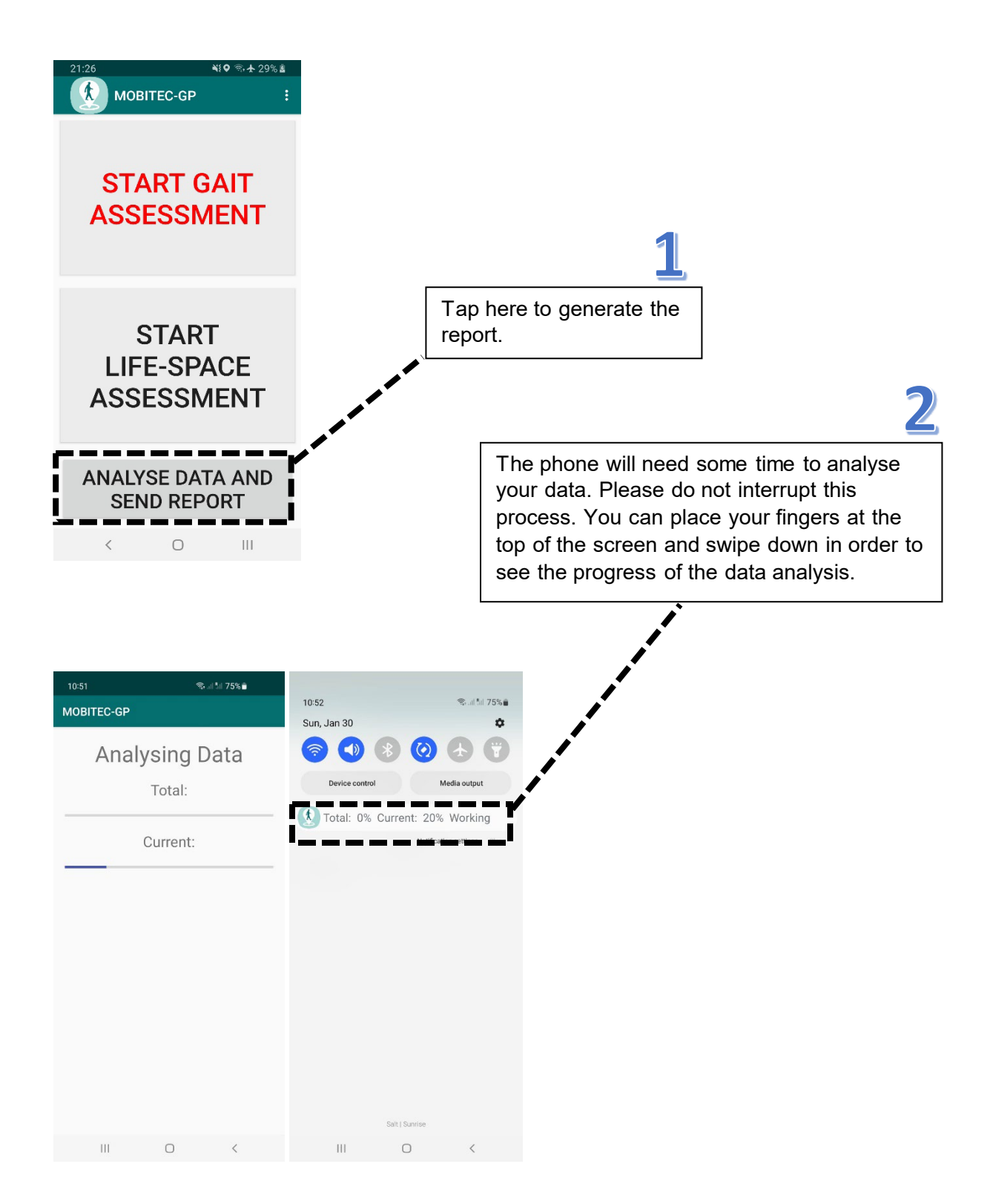

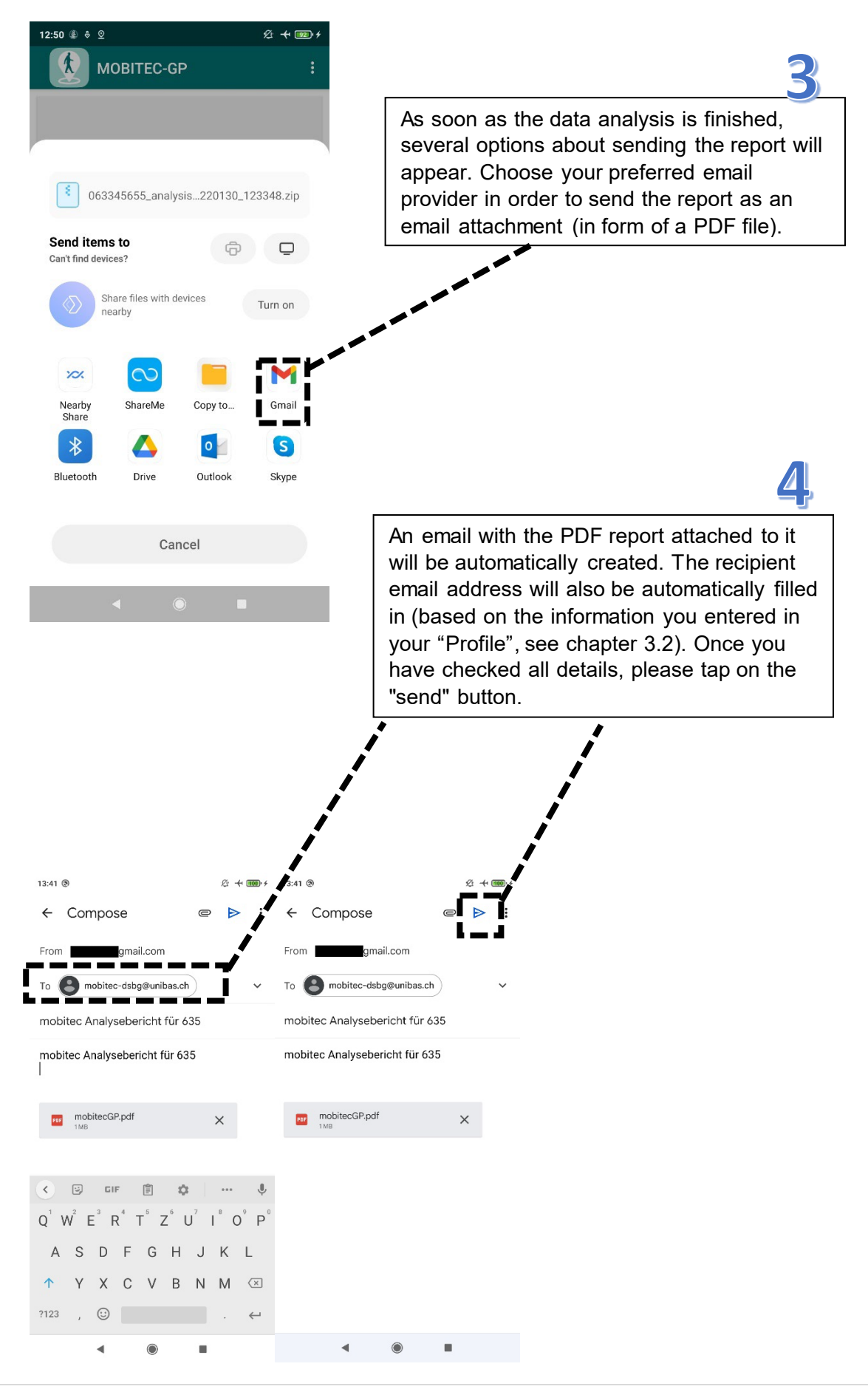

## 6. Basic settings, data export and data deletion

This section is relevant only when using the app for **research purposes**. Use the menu «Settings» to **change basic settings**, **export or delete data**.

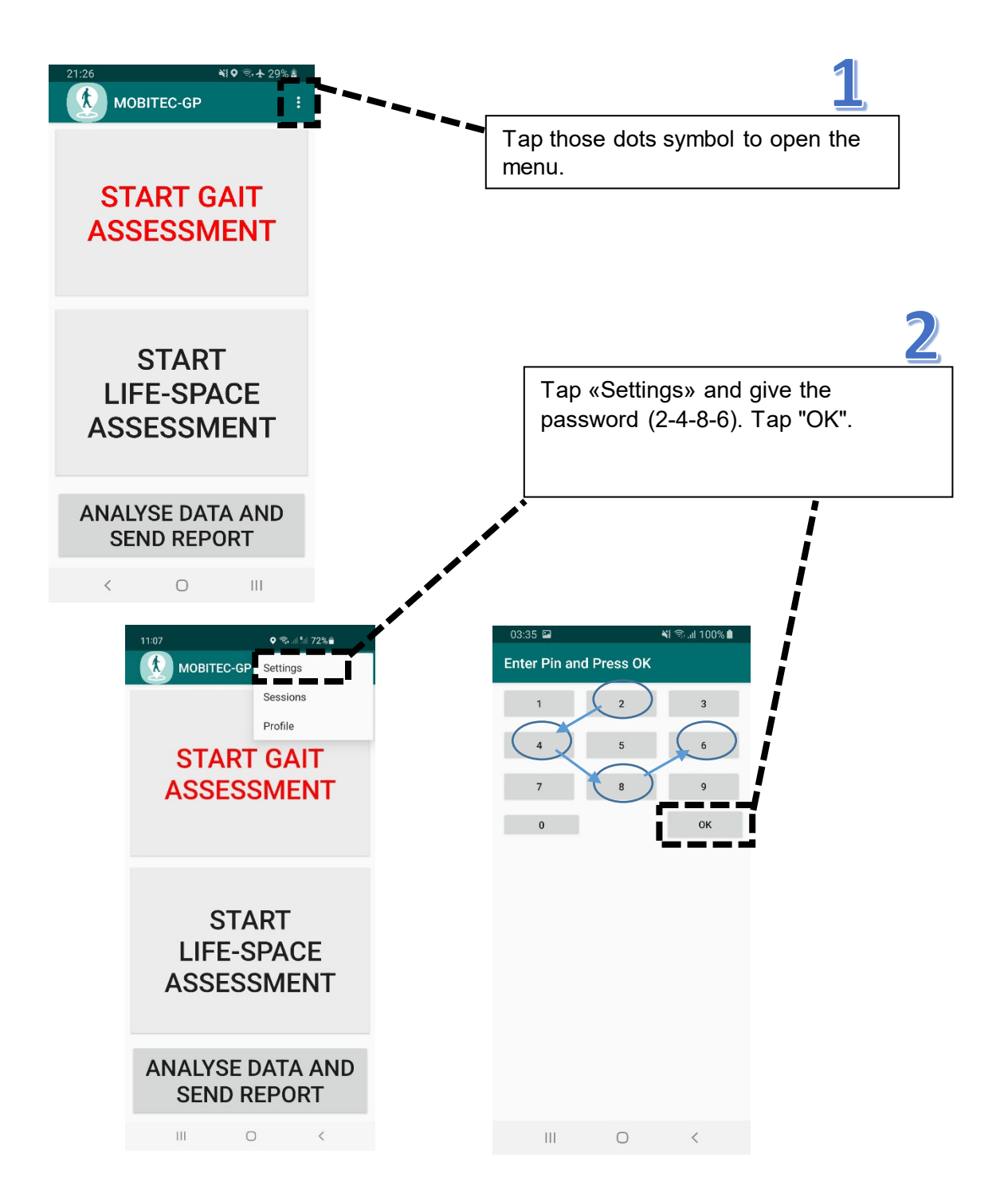

### 6.1 Basic settings

If you use the app for research purposes, you can change the basic assessment settings (e.g. duration of the gait assessment, duration of the life-space assessment, sampling rate). However, the performance report will only be correct if the basic settings remain unchanged.

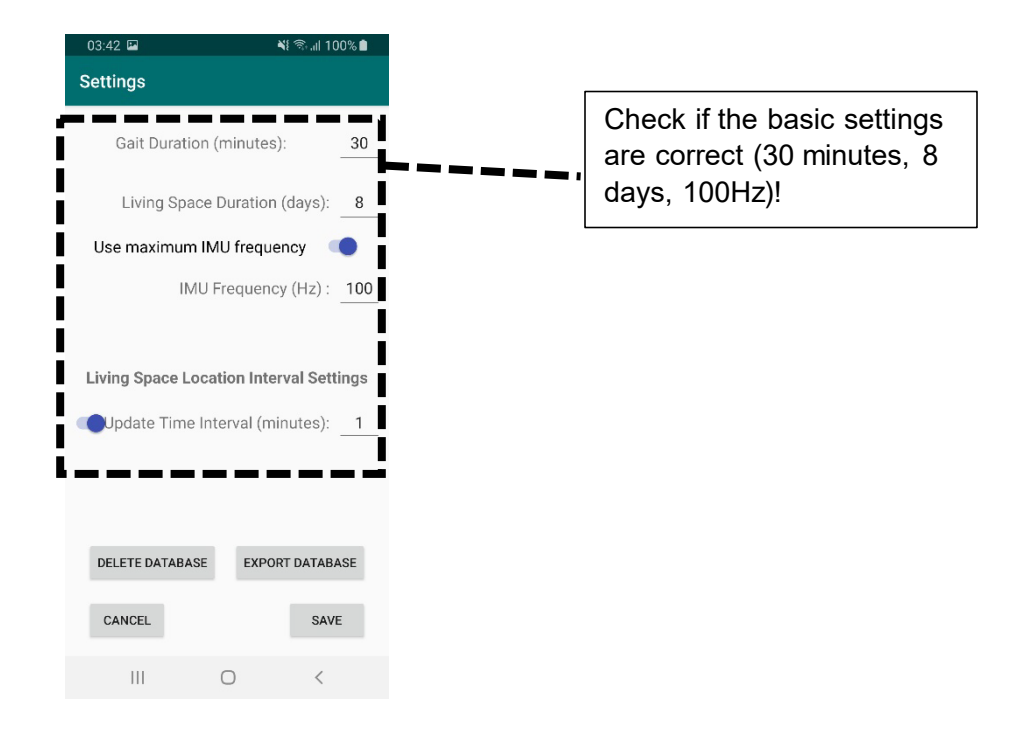

## 6.2 Raw data export

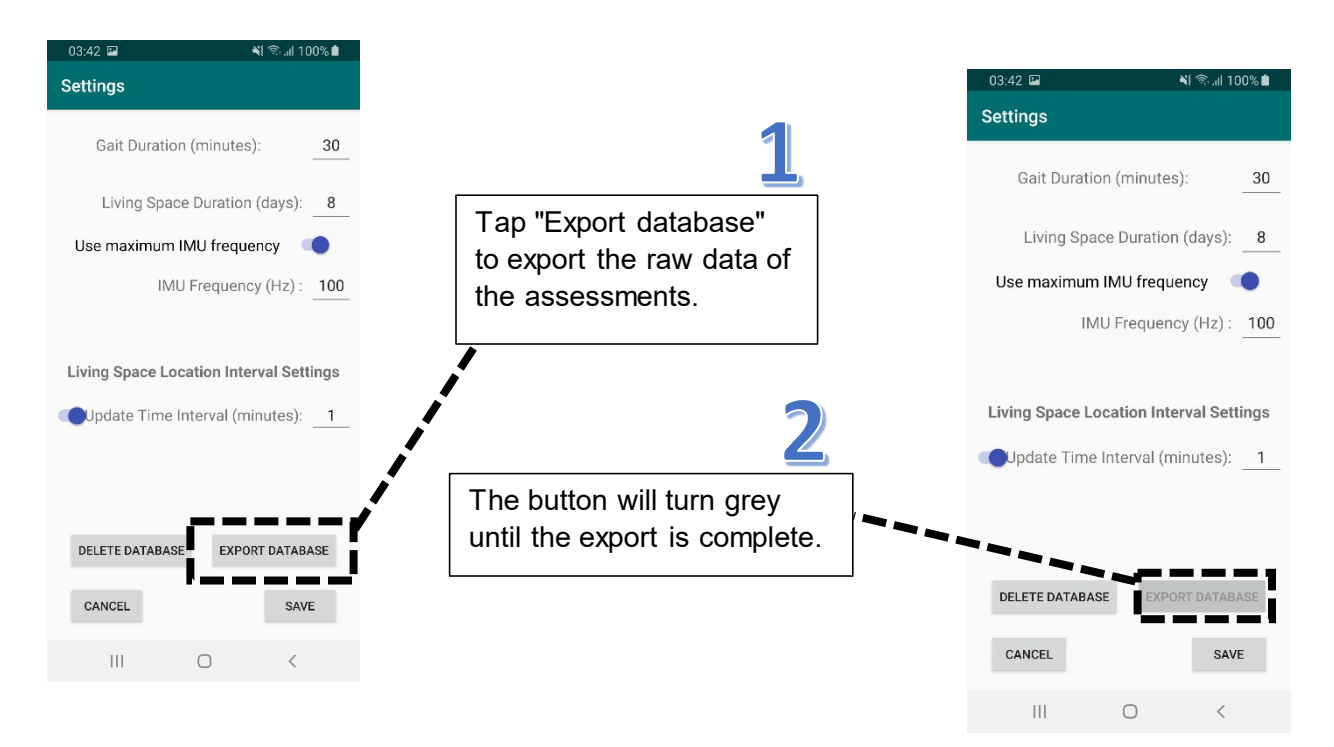

The data will be then saved locally on the smartphone in a folder named "mobitecGP". You can find this folder under «Documents»

Connect the smartphone with your computer (using charging cable via the USB port). Using your computer's explorer you can find the "mobitecGP" folder and save it on your computer. The exact location of the MOBITEC-GP folder can slightly vary depending on the brand of your smartphone.

#### - Example Samsung S8

At the Samsung S8 go to:

"This PC"  $\rightarrow$  "Galaxy S8"  $\rightarrow$  "Phone"  $\rightarrow$  "Documents"

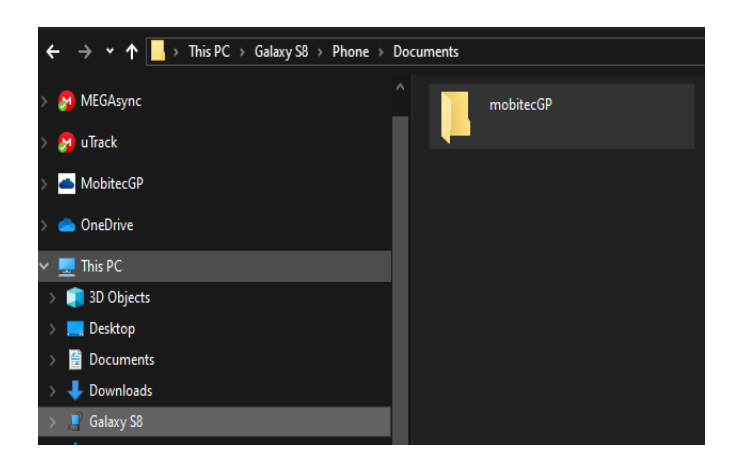

#### - Example Xiaomi Mi8

At the Xiaomi Mi8 go to:

"This PC"  $\rightarrow$  "MI 8"  $\rightarrow$  "Internal shared storage"  $\rightarrow$  "Documents"

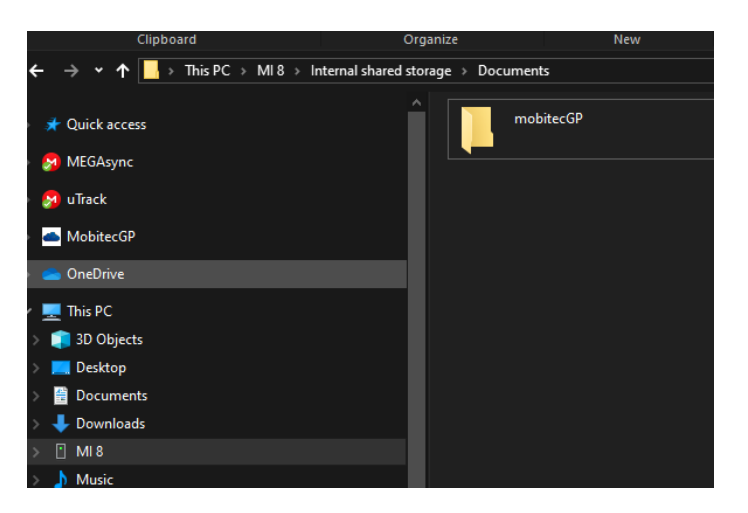

### 6.3 Delete files

You can delete your collected data via «Settings».

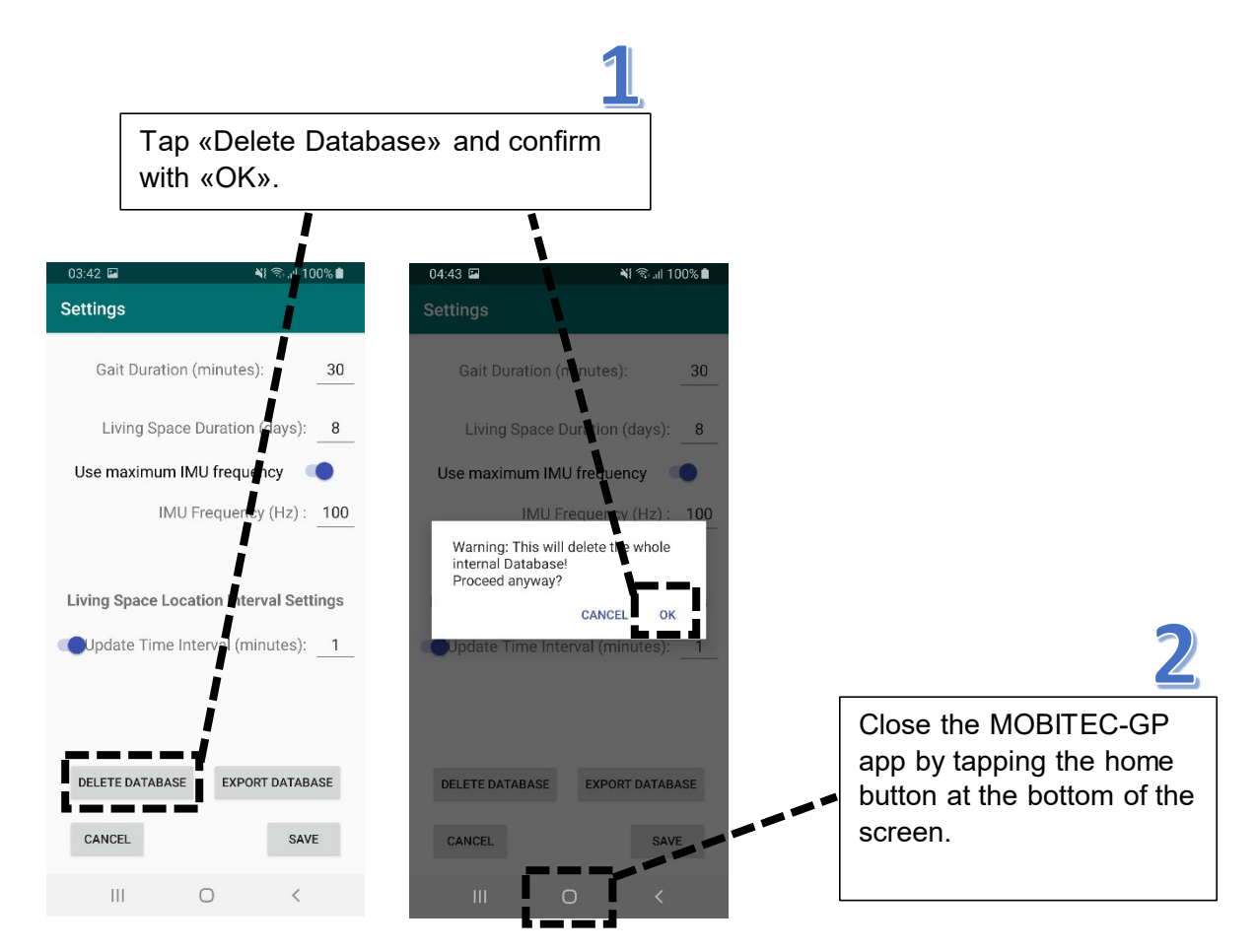

Open the File Manager of your smartphone (depending on the brand it can be called «File Manager», «My Files» or similar) in order to delete the folder «MOBITEC-GP» which is located inside the folder «Documents».

The exact location of the MOBITEC-GP folder can slightly vary depending on the brand of your smartphone:

#### - Example Samsung S8

Tap «My Files», then «Internal Storage», then "Documents" and then tap longer on "MOBITEC-GP" to select this folder. Then tap «Delete» at the bottom right of the screen.

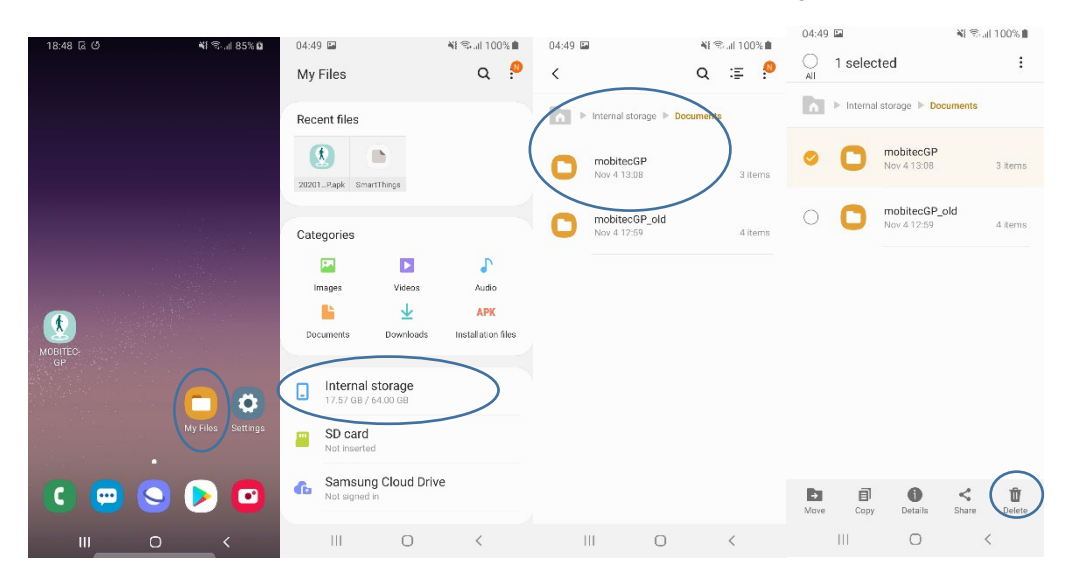

#### - Example Xiaomi Mi8

Tap «File Manager» and then the Folder Symbol on the top right of the screen. Go to "Documents" and tap longer on «MOBITEC-GP» to select this folder. Then tap "Delete".

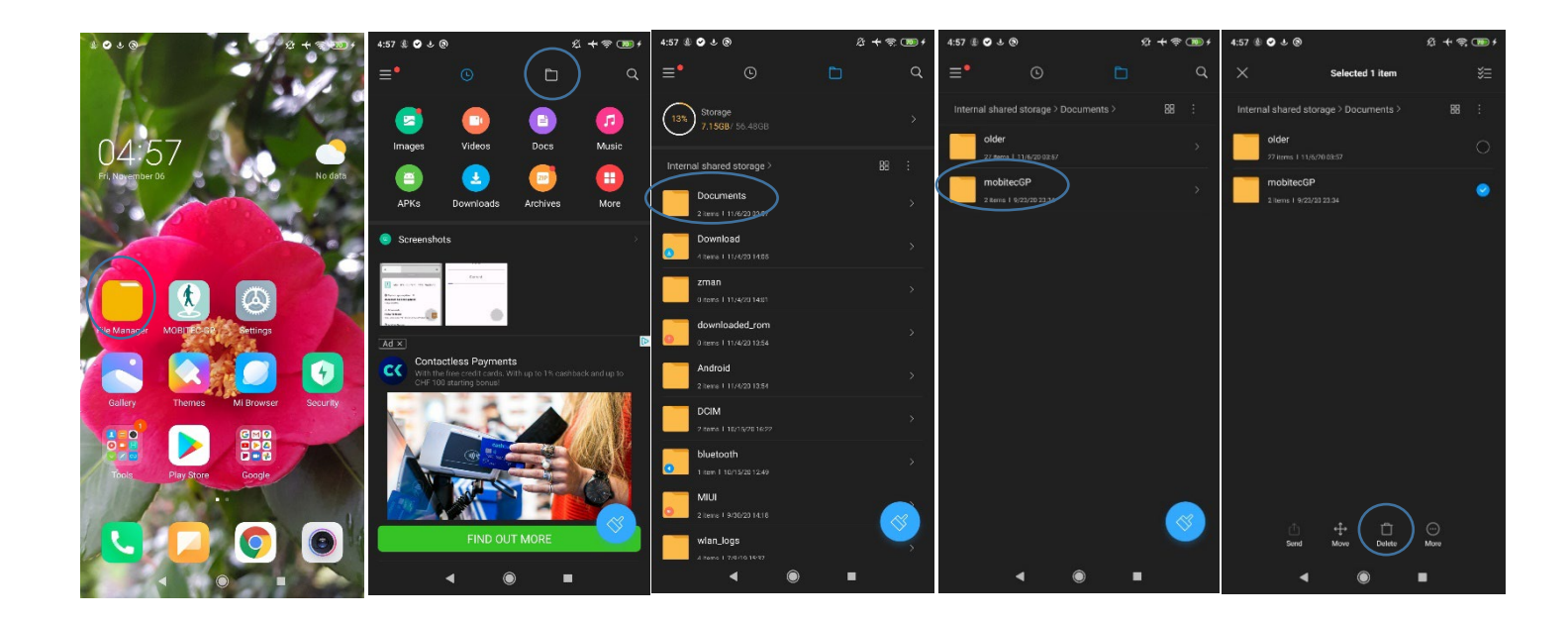